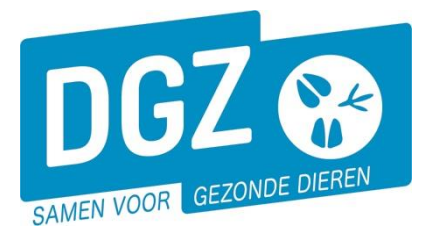

Dierengezondheidszorg Vlaanderen vzw Contactadres: Industrielaan 29 - 8820 TORHOUT Maatschappelijke zetel: Hagenbroeksesteenweg 167 - 2500 LIER BTW BE 0409.450.856 • RPR Antwerpen - afdeling Mechelen info@dgz.be • 078 05 05 23 • www.dgz.be

## HANDLEIDING: AFDRUKKEN VAN EEN REGISTER

## Klik op 'Overzicht Rapporten'

| Geboorte/Invoer melding                                                                                                    | Andere meldingen                                                                                                    | Basiseenheden                                                                |  |
|----------------------------------------------------------------------------------------------------|----------------------------------------------------------------------------------------------------|------------------------------------------------------------------------------|--|
| Geboortemelding<br>Invoermelding                                                                                                    | Tellingsgegevens - Rund<br>Behandelingsmelding<br>Reinigingsmelding<br>VKI melding<br>Verplaatsingsdocument / Identificatiedocument aanvragen | Bekijk operator<br>Bekijk inchting<br>Bekijk beslag                          |  |
| Bewegingsmeldingen                                                                                                    | Opzoeken meldingen                                                                                                    | Dieren                                                                       |  |
| Aankonstmelding<br>Vertrekmelding Sachthuis<br>Bewegingsmelding<br>Laden bij uitvoer<br>Lossen bij invoer<br>Wijzigingsmelding EP-nr<br>Gepland vertrek | Opzoeken melding<br>Bestelling<br>Opzoeken bestelling<br>Aanmaken bestelling                                                                  | Opzoeken dier<br>Opzoeken toegewezen dier<br>Beltrace<br>Opzoeken slachtinfo |  |
| Wijzigingsmelding                                                                                                    | Contract                                                                                                    | Algemene Taken                                                               |  |
| Wijziging dier                                                                                                    | Opzoeken contract<br>Beheer contract/mandaat                                                                                                  | Beheer profiel<br>Wijzigen paswoord<br>Info<br>Contactformulier DGZ          |  |
|                                                                                                    | Rapporten                                                                                                    |                                                                              |  |
| Risico rapport dier/beslag<br>Overzicht rapporten                                                                                                    |                                                                                                    |                                                                              |  |

Bij **'Rapport categorieën'** staat standaard **'Register runderen'** ingevuld. Klik op het blauwe vinkje voor het rapport **'R3- Huidig register runderen'**.

| Rapport categorieën    |        |        |                                              |  |  |  |
|------------------------|--------|--------|----------------------------------------------|--|--|--|
| 1- Register runderen 🗸 |        | ~      |                                              |  |  |  |
| Beschikbare rapporten  |        |        |                                              |  |  |  |
|                        |        | Nummer |                                              |  |  |  |
| ×                      | RPT725 |        | Vaccinatieregister runderen                  |  |  |  |
| ×                      | RPT760 |        | R 2 - Administratieve gegevens               |  |  |  |
| ×                      | RPT761 |        | R 2 -Administratieve gegevens - werkdocument |  |  |  |
| ×                      | RPT770 |        | R 3 - Huidig register runderen               |  |  |  |
| ×                      | RPT771 |        | R 3 - Huidig register - werkdocument         |  |  |  |
| *                      | RPT780 |        | R 4 - Oormerknummers in stock                |  |  |  |
| ×                      | RPT781 |        | R 4 - Oormerknummers in stock - werkdocument |  |  |  |
| 1                      | RPT785 |        | R 5 - Aanvulling bij register                |  |  |  |
| 1                      | RPT786 |        | R 5 - Aanvulling bij register - Werkdocument |  |  |  |
| 1                      | RPT787 |        | Alle rundregister documenten                 |  |  |  |

Klik onder '**Selectiecriteria**' de gewenste sorteervolgorde aan en klik op de knop '**Afdruk**'.

| Rapport                |                                                      |                      |   |  |
|------------------------|------------------------------------------------------|----------------------|---|--|
| Categorie:<br>Rapport: | 1- Register runderen Q<br>RPT771 - R 3 - Huidig regi | ister - werkdocument |   |  |
| Selectiecriteria       |                                                      |                      |   |  |
| Beslag                 |                                                      | ۹ 🞓                  |   |  |
| Sorteervolg            | jorde                                                |                      | ~ |  |
| Bekijken               | Afdruk                                               |                      |   |  |

Het register opent in een nieuw scherm en bevat alle dieren op je beslag die kunnen verhandeld worden. Je kan het register vervolgens afdrukken door op het printericoontje te klikken.

De dieren die nog de status geïmmobiliseerd hebben vind je terug in het register 'R5 – Aanvulling bij register'. (bv. aankopen waarvan het 2<sup>e</sup> aankooponderzoek nog niet gekend is, of een nieuwgeboren kalf waarvan de geboorte nog geen 10 dagen geregistreerd is). Dit kan je op dezelfde manier printen als 'R3 – huidig register runderen'.

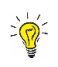

Indien er geen nieuw scherm geopend wordt, kijk dan na of er geen pop-ups geblokkeerd worden. De **'Handleiding voor het aanpassen van de pop-up instellingen'** kan je via volgende link raadplegen: <u>https://www.dgz.be/publicatie/handleiding-pop-instellingen-voor-veeportaal</u>